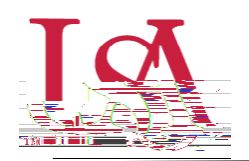

а

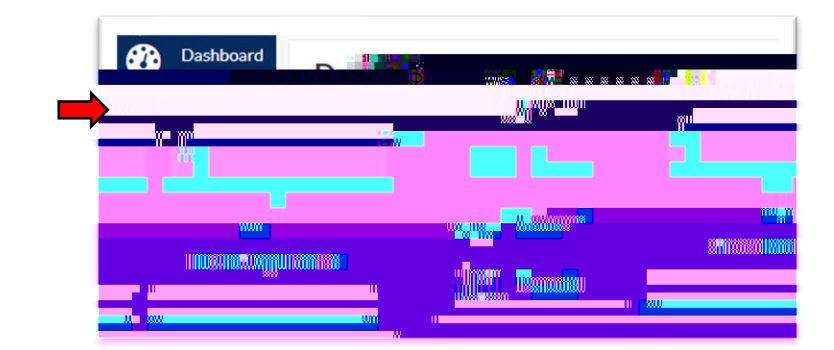

a e c

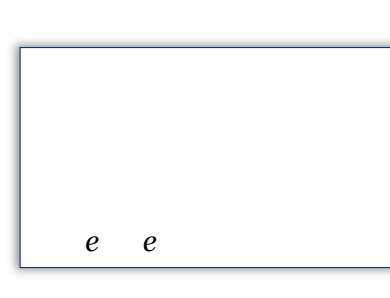

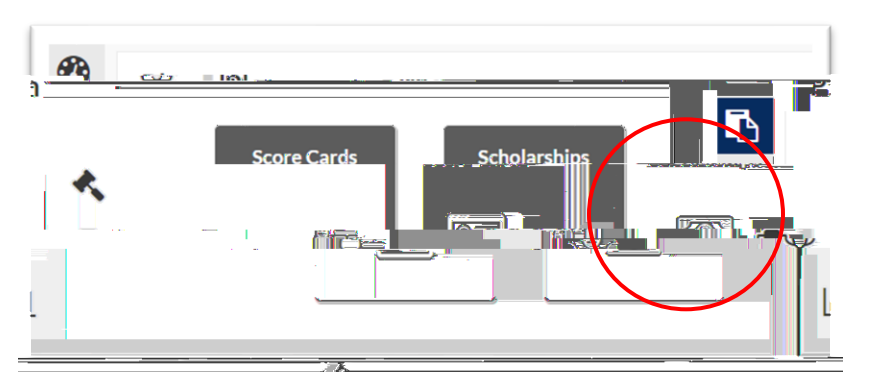

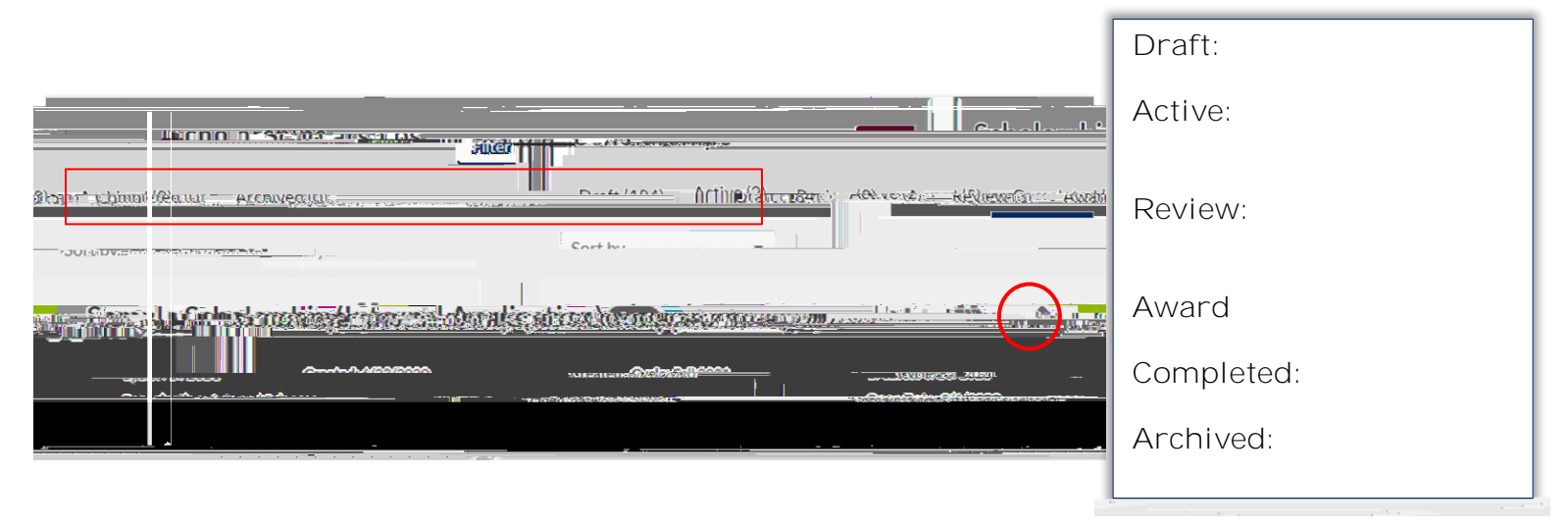

| pg:::centes. |                |  |
|--------------|----------------|--|
|              |                |  |
|              | - Total Amount |  |
|              |                |  |